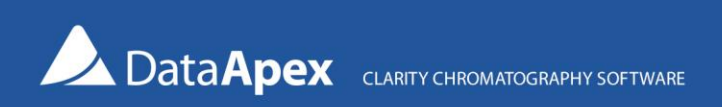

# Using Dragon II DHA© with Clarity

# The Dragon II DHA© may be used with Clarity software to process the acquired chromatograms similarly to the DHA extension

To use Dragon II DHA©, export the acquired chromatograms as **AIA** (\*.cdf) files. Subsequently, you can automatically open them in Dragon DHA© for processing. See more details below.

Dragon II DHA© website: https://envantage.com/dragon-software/dha-software/

## Expected workflow

- Acquire chromatograms in Clarity
- Adjust integration parameters (if necessary) of peaks
- Export (either via PostRun or manually) the chromatogram to AIA (\*.cdf)
- Open the exported chromatogram in Dragon II DHA© to evaluate and print results

### PostRun Settings in Clarity

The following PostRun Settings can be used to automate the workflow: via Single Analysis, Sequence, or, as in the example below, Chromatogram window (accessible via *File – Perform Postrun...*).

| Open in Ca                        | libration Window                            | v                  |           |  |  |
|-----------------------------------|---------------------------------------------|--------------------|-----------|--|--|
| Print Resul                       | ts                                          | Č.                 |           |  |  |
| Print Resul                       | ts To PDF                                   |                    |           |  |  |
| Export Dat                        | а                                           |                    |           |  |  |
| Export Chro                       | omatogram in A                              | IA Format          |           |  |  |
| Export Chromatogram in TXT Format |                                             |                    |           |  |  |
| Export Chro                       | Export Chromatogram in EZChrom Ascii Format |                    |           |  |  |
| Export Chro                       | omatogram in M                              | ultidetector Forma | t         |  |  |
| Program to Ru                     | n                                           |                    |           |  |  |
| C:\Envantage                      | Software\Drag                               | on II DHA\Dragon   | IIDHA.e [ |  |  |
| Parameters                        |                                             |                    |           |  |  |
| DEFAULT %                         | AUTO"                                       |                    |           |  |  |
|                                   |                                             |                    |           |  |  |

The parameters required for Dragon II DHA© are the following: **reference file** (\*.dha set in the DHA software), **sample file** (\*.cdf, which will be exported from Clarity), and parameters for immediate processing (either *AUTO* or *MANUAL*).

The *DEFAULT* parameter is used as the first parameter to indicate that the default reference file (\*.dha), as specified in the Dragon II DHA© Options, should be used.

Note that when in the *MANUAL* mode, for each processed chromatogram, a new instance of Dragon II DHA© will be opened; the user will need to close it after processing the chromatogram.

### Dragon II DHA© Options

To further ease the collaboration between Clarity and Dragon II DHA©, it may be necessary to set the *Peak area reject value* to 0. Thus avoiding the rejection of some peaks that were already integrated in Clarity.

The reference files (\*.dha) may need to be adapted to fit your specific chromatography conditions – see the Dragon II DHA© help.

| alysis                                              | Charts Foli                                                                                                    | ders and File                                                                                                    | es User Applica                                                                               | tions Reportin                                                                                                    | ig                                                                                                    |                                                                                                    |                                                                                                    |                                                                      |
|-----------------------------------------------------|----------------------------------------------------------------------------------------------------|----------------------------------------------------------------------------------------------------|-----------------------------------------------------------------------------------------------|----------------------------------------------------------------------------------------------------|----------------------------------------------------------------------------------------------------|----------------------------------------------------------------------------------------------------|----------------------------------------------------------------------------------------------------|----------------------------------------------------------------------|
| Quan<br>Peak i<br>Norm<br>Start<br>End s<br>Ri<br>W | titative Result C<br>area reject value<br>alize sample normaliz<br>ample normalizi<br>eject sample con<br>tith less than<br>ormalize sample<br>nknown weight | prions ults to zation at ation at results to 1 is less than                                                                                                    | 0 Ma<br>100 Ma<br>0 min<br>0.1 Wa<br>00% if total                                             | nutes<br>nutes<br>eight v %<br>2 %                                                                                                    | Qualitati<br>Disreg<br>Disreg<br>Enabl<br>Altern<br>Internal 3<br>Compon<br>Default F<br>Select<br>Auto | ve Result Opti<br>gard Olefins<br>gard Oxygenat<br>le alternative c<br>native compon<br>Standard<br>ent<br>Reference File<br>Clear<br>load reference | ons Dis<br>les Dis<br>omponent iden<br>ent RI search w                                                                      | regard Aromatics<br>able Plus components<br>tifications<br>indow 0.5 |
| A A                                                 | uto calculate sa                                                                                                    | mple results                                                                                                    | Boilint poir                                                                                  | nt distribution re                                                                                                    | esults in Deg                                                                                           | C IBP Defin                                                                                                    | ition 0.5                                                                                                    | FBP Definition 99.5                                                  |
| 🖌 Au<br>Physic                                      | uto calculate san                                                                                                    | mple results<br>ues for unkn                                                                                                    | Boilint poir                                                                                  | nt distribution re                                                                                                    | esults in Deg                                                                                           | C IBP Defin                                                                                                    | ition 0.5                                                                                                    | FBP Definition 99.5                                                  |
| Au<br>Physic                                        | uto calculate san<br>cal property valu<br>Component                                                                                                    | mple results<br>ues for unkn<br>MW<br>28.0                                                                                                    | Boilint poir                                                                                  | RF                                                                                                    | BP C                                                                                                    | C IBP Defin                                                                                                    | RON                                                                                                    | FBP Definition 99.5                                                  |
| Au<br>Physic                                        | uto calculate sai<br>cal property valu<br>Component<br>C2U<br>C3U                                                                                            | mple results<br>ues for unkn<br>MW<br>28.0                                                                                                    | Boilint poir     Owns     Density     0.500     0.500                                         | RF<br>0.980                                                                                                    | BP C<br>-103.7                                                                                          | C IBP Defin<br>BP F<br>-154.6<br>-41 5                                                                                                    | RON           122           122                                                                                             | FBP Definition 99.5                                                  |
| Au<br>Physic                                        | cal culate sai<br>cal property valu<br>Component<br>C2U<br>C3U<br>C4U                                                                                        | MW<br>28.0<br>41.1<br>55.2                                                                                                    | Boilint poir           owns           Density           0.500           0.500           0.624 | RF<br>0.980<br>1.000                                                                                                    | BP C<br>-103.7<br>-40.9                                                                                 | C IBP Defin<br>BP F<br>-154.6<br>-41.5<br>35 1                                                                                                    | RON           122           122           122           122                                                                 | FBP Definition 99.5                                                  |
| Au<br>Physic                                        | cal property value<br>Component<br>C2U<br>C3U<br>C4U<br>C5U                                                                                                  | MW<br>28.0<br>41.1<br>55.2<br>71.5                                                                                                    | Boilint poir<br>owns<br>Density<br>0.500<br>0.500<br>0.624<br>0.658                           | RF<br>0.980<br>1.000<br>0.960<br>0.970                                                                                                    | BP C<br>-103.7<br>-40.9<br>1.7<br>35.0                                                                  | C IBP Defin<br>BP F<br>-154.6<br>-41.5<br>35.1<br>95.1                                                                                               | RON           122           122           112           96                                                                  | FBP Definition 99.5                                                  |
| Au<br>Physic                                        | cal property value<br>Component<br>C2U<br>C3U<br>C4U<br>C5U<br>C6U                                                                                           | MW<br>28.0<br>41.1<br>55.2<br>71.5<br>83.3                                                                                                    | Boilint poir<br>owns<br>Density<br>0.500<br>0.500<br>0.624<br>0.658<br>0.720                  | RF<br>0.980<br>1.000<br>0.960<br>0.970<br>0.970                                                                                                    | BP C<br>-103.7<br>-40.9<br>1.7<br>35.0<br>67.8                                                          | C IBP Defin<br>BP F<br>-154.6<br>-41.5<br>35.1<br>95.1<br>154.0                                                                                      | RON           122           122           112           96           95                                                     | FBP Definition 99.5                                                  |
| Au<br>Physic                                        | calculate sar<br>cal property valu<br>Component<br>C2U<br>C3U<br>C4U<br>C5U<br>C5U<br>C6U<br>C7U                                                             | MW 28.0<br>41.1<br>55.2<br>71.5<br>83.3<br>98.2                                                                                                    | Boilint poir<br>owns<br>0.500<br>0.624<br>0.658<br>0.720<br>0.725                             | RF<br>0.980<br>1.000<br>0.960<br>0.970<br>0.970<br>0.970<br>0.970                                                                                                    | BP C<br>-103.7<br>-40.9<br>1.7<br>35.0<br>67.8<br>92.7                                                  | C IBP Defin<br>BP F<br>-154.6<br>-41.5<br>35.1<br>95.1<br>154.0<br>198.9                                                                             | tion 0.5<br>RON<br>122<br>122<br>112<br>96<br>95<br>77                                                                      | FBP Definition 99.5                                                  |
| Autoria Autoria                                     | calculate sar<br>cal property valu<br>Component<br>C2U<br>C3U<br>C3U<br>C4U<br>C5U<br>C5U<br>C6U<br>C7U<br>C8U                                               | mple results           aes for unkn           28.0           41.1           55.2           71.5           83.3           98.2           111.6                                                        | Boilint poir<br>owns<br>0.500<br>0.624<br>0.658<br>0.720<br>0.725<br>0.754                    | RF<br>0.980<br>1.000<br>0.960<br>0.970<br>0.970<br>0.970<br>0.980<br>0.980                                                                                                    | BP C<br>-103.7<br>-40.9<br>1.7<br>35.0<br>67.8<br>92.7<br>120.0                                         | C IBP Defin<br>BP F<br>-154.6<br>-41.5<br>35.1<br>95.1<br>154.0<br>198.9<br>248.0                                                                    | tion 0.5<br>RON<br>122<br>122<br>112<br>96<br>95<br>77<br>92                                                                | FBP Definition 99.5                                                  |
| Au                                                  | Component<br>Component<br>C2U<br>C3U<br>C4U<br>C5U<br>C5U<br>C5U<br>C5U<br>C7U<br>C7U<br>C7U<br>C8U<br>C9U                                                   | MW           28.0           41.1           55.2           71.5           83.3           98.2           111.6           124.9                                                                         | Boilint poir<br>OWNS Density 0.500 0.500 0.624 0.658 0.720 0.725 0.754 0.771                  | RF<br>0.980<br>1.000<br>0.960<br>0.970<br>0.970<br>0.970<br>0.970<br>0.980<br>0.980<br>0.980                                                                                                    | BP C<br>-103.7<br>40.9<br>1.7<br>35.0<br>67.8<br>92.7<br>120.0<br>147.6                                 | C IBP Defin<br>BP F<br>-154.6<br>-41.5<br>35.1<br>95.1<br>154.0<br>198.9<br>248.0<br>297.6                                                           | RON           122           122           112           96           95           77           92           92              | FBP Definition 99.5                                                  |
| An Physic                                           | cal property value<br>cal property value<br>Component<br>C2U<br>C3U<br>C3U<br>C4U<br>C5U<br>C5U<br>C5U<br>C6U<br>C7U<br>C8U<br>C8U<br>C9U<br>C9U<br>C10U     | Multiple         results           tes         for unkn           MW         28.0           41.1         55.2           71.5         83.3           98.2         111.6           124.9         134.2 | Boilint poir<br>OWNS  Density 0.500 0.624 0.658 0.720 0.725 0.754 0.771 0.839                 | RF           0.980           1.000           0.960           0.970           0.980           0.980           0.980           0.980           0.980           0.980           0.980           0.980           0.980 | BP C<br>-103.7<br>-40.9<br>1.7<br>35.0<br>67.8<br>92.7<br>120.0<br>147.6<br>171.2                       | C IBP Defin<br>-154.6<br>-41.5<br>35.1<br>95.1<br>154.0<br>198.9<br>248.0<br>297.6<br>340.2                                                          | RON           122           122           112           96           95           77           92           92           91 | FBP Definition 99.5                                                  |

TIP: If you export chromatograms in the **AIA** format frequently with the same options, it might be convenient to add the *Perform PostRun* icon to the toolbar. Right-click in the toolbar area and select *Customize*. In the *Customize* dialog, find the *Perform Postrun...* option in the *File* category and drag it into the desired place on the toolbar. By clicking the new icon, PostRun export action will be carried out without the need to open and set any parameters in the *PostRun* Setting dialog.

| Commands Toolbars Menu ( | Options                       |
|--------------------------|-------------------------------|
| Categories:              | Commands:                     |
| New Menu<br>File         | 🙋 Print Preview               |
| Edit<br>Display          | Print To PDF                  |
| Chromatogram<br>Method   | Send Printed PDF by E-Mail    |
| Results<br>SST           | Print                         |
| View<br>Window           | C Perform Postrun             |
| All Commands             | Close Window                  |
| Description: Perform the | e configured Post Run actions |